## 「JIYU フレンドシップネットワーク」登録ガイド

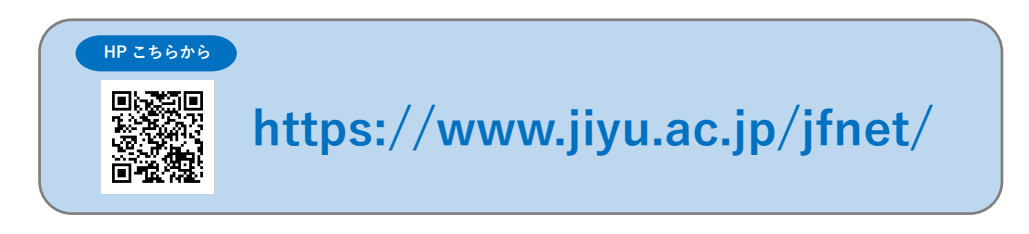

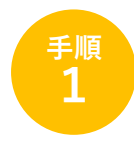

JIYU フレンドシップネットワーク(以下 JFNet)【お問合せ・登録】画面の 【団体登録する】または【企業登録する】ボタンから登録フォームへ入ります

| JIYU Friends                                                       | hip Network                                   |                                                                                                    |                    |   | <b>JIYU</b><br>MALL: jfnet@jiyu.ac.jp |  |
|--------------------------------------------------------------------|-----------------------------------------------|----------------------------------------------------------------------------------------------------|--------------------|---|---------------------------------------|--|
| <b>ホーム</b><br>номе                                                 | JIYU F-Netとは<br>ABOUTS                        | 各地域紹介<br>GROUP                                                                                                    | お問合せ・登録<br>CONTACT |   |                                       |  |
| Eria                                                               | お問合せ・登                                        | 绿                                                                                                    |                    | _ |                                       |  |
| 北海道東北                                                              | ■ JIYU Frier                                  | ■JIYU Friendship Network (JIYUフレンドシップネットワーク) 登録<br>STEP1<br>規約の確認 ● STEP2<br>登録申請 ● STEP3<br>承認 ● STEP4<br>写真の提出 ● STEP5<br>掲載可能<br>団体登録方法 |                    |   |                                       |  |
| 信越<br>北関東                                                          |                                               |                                                                                                    |                    |   |                                       |  |
| 東海近畿                                                               | 回体登録方                                         |                                                                                                    |                    |   |                                       |  |
| 中国<br>四国<br>九州                                                     | 団体のイベン下記入力フォ                                  | ト案内などをHPで発信する<br>ームより、登行をお願いい                                                                                                    | ことができます。<br>たします。  |   |                                       |  |
| JIYU<br>フレンドシップネットワー<br>事務局<br>東京都東久留米市学園町1-8-<br>TEL:042-422-3111 | -ク<br>企業登録が<br>5                              | が法<br>録する                                                                                                    |                    |   |                                       |  |
| <u>仕至:</u> 水・金 (9:00~16:00,                                        | ご不明な方は、<br>お問合せ先:<br>JIYUフレンド<br>ifnetのivu ac | 事務局へご連絡ください<br>シップ ネットワーク事務局                                                                                                    | ŝ                  |   |                                       |  |

jfnet@jiyu.ac.jp 042-422-3111

水・金(9:00~16:00)

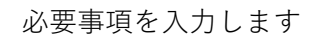

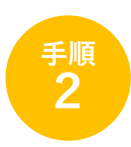

| JIYU Friendship Network                                                |                                                                                                    |  |  |  |  |
|------------------------------------------------------------------------|----------------------------------------------------------------------------------------------------|--|--|--|--|
| JF-Net 団体登録                                                            |                                                                                                    |  |  |  |  |
| 入力                                                                     | 確認 ▶ 登録完了                                                                                                    |  |  |  |  |
| 以下の項目を入力いただき、最後に「登録」ボタンをクリックしてください。<br>※ ☎ マークの項目は入力必須項目です。必ず入力してください。 |                                                                                                    |  |  |  |  |
| 登録団体名 🜌                                                                |                                                                                                    |  |  |  |  |
| 登録団体名フリガナ 🜌                                                            |                                                                                                    |  |  |  |  |
| 団体の紹介 🐯<br>約100文字                                                      | ₩1                                                                                                    |  |  |  |  |
| リンク先URL                                                                | ※2                                                                                                    |  |  |  |  |
| 登録責任者名 🜌                                                               | 121 ×1                                                                                                    |  |  |  |  |
| 登録責任者名フリガナ<br>🔯                                                        | ter المراجع المراجع المراجع المراجع المراجع المراجع المراجع المراجع المراجع المراجع المراجع المراجع المراجع ال |  |  |  |  |
| 登録者メールアドレス<br>🔯                                                        | <b>※</b> 3                                                                                                    |  |  |  |  |
| 郵便番号 🜌                                                                 |                                                                                                    |  |  |  |  |
| 都道府県 🜌                                                                 | 東京都 ▼                                                                                                    |  |  |  |  |
| 住所 図2<br>(例)00市00町0-0-0 ※マ<br>シション名までご入力ください                           |                                                                                                    |  |  |  |  |
| 電話番号 🚧                                                                 |                                                                                                    |  |  |  |  |
| 自由学園とのご関係(複<br>数回答可)                                                   | <ul> <li>□同学会</li> <li>□女子部卒業生会</li> <li>□協力会会員</li> <li>□友の会</li> </ul>                                       |  |  |  |  |
| 卒業生の方は回生を入力<br>して下さい                                                   |                                                                                                    |  |  |  |  |
| その他                                                                    |                                                                                                    |  |  |  |  |
| 下記規約について同意し<br>ますか? 🜌                                                  | <ul><li>はい</li></ul>                                                                                           |  |  |  |  |
|                                                                        | 登録                                                                                                    |  |  |  |  |

- ▶ マークの項目は入力必須項目です
- ※1 団体の紹介について
  - ・グループ紹介文を100文字程度と連絡先、登録者名をご入力ください
  - ・各地域紹介ページに掲載されます
- ※2 リンク URL について
  - ・グループの紹介ページからリンクしたい HP、ブログ、FB などの URL を入力してください
  - ・pdf などの文章にもリンクをはれます。文章のご提出については追ってご連絡いたします
- ※3 登録者メールアドレスについて
  - ・JFNet 事務局と連絡がとれるメールアドレスを入力してください

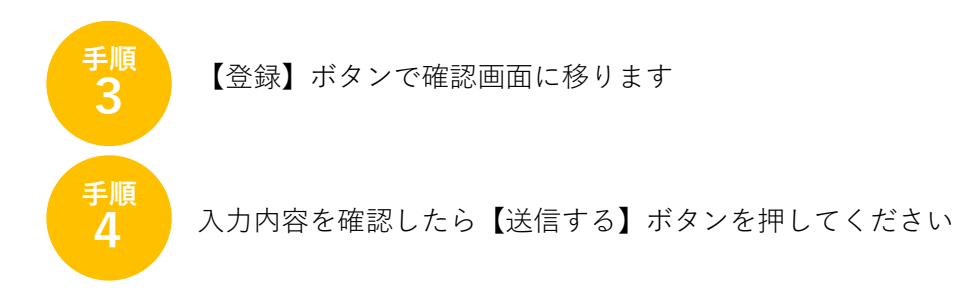

登録責任者メールアドレスに申込完了メールが届きます JFNet 事務局承認後、メールにて「登録決定通知書」をお送りいたします

登録方法などご不明な点がありましたら、JFNet 事務局にご連絡ください

JIYU フレンドシップ ネットワーク事務局 jfnet@jiyu.ac.jp 042-422-3111 担当:鈴木康平・薮内明子